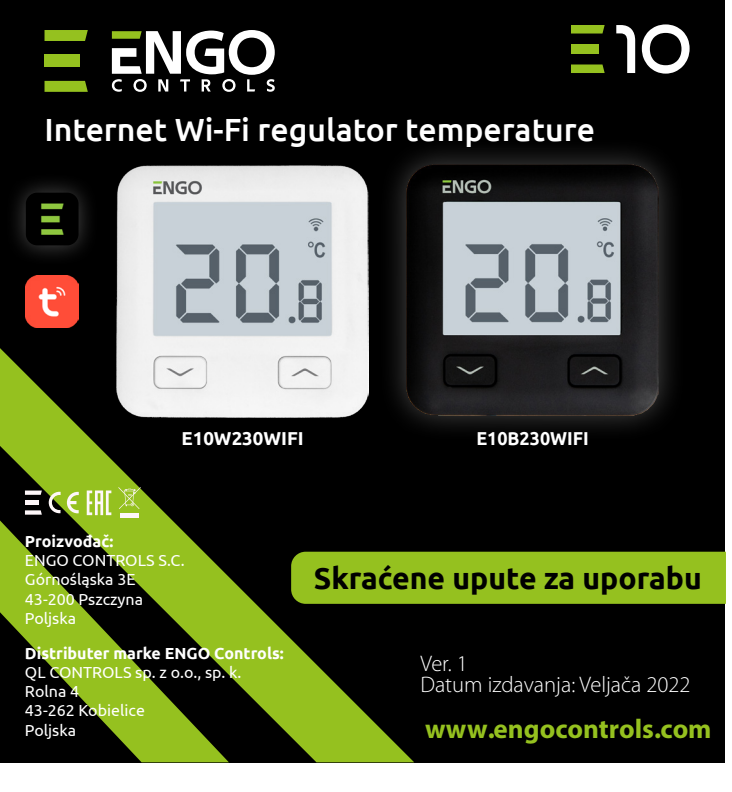

E10 je žičani temperaturni termostat s WiFi i Bluetooth modulom. Omogućuje ekonomičnu i ekološku kontrolu bilo koje vrste grijanja. Omogućuje daljinsko upravljanje sustavom grijanja pomoću ENGO Smart / Tuya Smart aplikacije. Odlikuje se preglednim izbornikom i mnoštvom korisnih funkcija. Programiranje E10 je vrlo jednostavno i omogućuje vam da prilagodite ciklus grijanja dnevnom ritmu korisnika. Model je dostupan u bijeloj i crnoj boji.

#### Uskladienost proizvoda

Ovaj proizvod je usklađen sa sljedećim direktivama EU: 2014/53/EU, 2011/65/EU

# Tehnički podatci

| Napajanje                                                           | 230V AC 50 Hz                                    |  |
|---------------------------------------------------------------------|--------------------------------------------------|--|
| Maksimalno opterećenje 3(1)A                                        |                                                  |  |
| Temperaturni raspon                                                 | 5,0°C do 45,0°C                                  |  |
| Točnost prikaza temp.                                               | 0,1°C                                            |  |
| Upravljački algoritam                                               | TPI ili Histereza (±0,1°C - ±0,5°C)              |  |
| Komunikacija                                                        | WiFi 2,4 GHz                                     |  |
| Ulaz S1 - S2                                                        | Temperatura poda<br>ili senzor temperature zraka |  |
| Upravljački izlaz                                                   | NO/COM (bez napona)                              |  |
| Klasa zaštite                                                       | IP30                                             |  |
| Bimenzije86 x 86 x 39 mm<br>(14 nakon ugradnje u kutiju, promjer do |                                                  |  |

#### Opis spajanja AC 230V a) Shema priključka na L -----plinski kotao : KOTLA\* CON E10W230WIFI Т O E10B230WIFI AC 230V b) Shema prikliučka na L ----pumpu / aktuator CON E10W230WIFI Т MAX E10B230WIFI 3 (1) A М c) Shema spajanja na kontrolnu traku E10W230WIFI Т E10B230WIFI COM N L SL1 1 - 8 Zona ECB08M230 Upravljačka traka SL1 Ν Legenda: Kotao - priključak kotla\* L, N - napajanje 230V • - kontakti u kotlu za spajanje regulatora ON/OFF **COM, NO** - beznaponski izlaz (prema uputama za kotao). S1, S2 - ulaz u regulator za Pumpa temperaturni senzor

SL1 - 230V kontrolni ulaz na

upravljackoj traci

- - osigurač

Τ Senzor temperature

Ventil

(M)

- Opis LCD zaslona + Opis tipki R щ all ≈ \* Ŷ °C H 1 1. Tipka "DOLJE" 1. Ikona grijanja 2. Način rada protiv smrzavania Previsoka temperatura poda 3.
  - 2. Tipka "GORE" 3. Tipka "RESTART"
  - Povezivanje s oblakom (Internetom) 4.
  - Veza Wi-Fi 5.
  - Trenutna temperatura prostorije 6.
  - Trenutna / postavljena sobna temperatura 7.

# Instalacija Wi-Fi regulatora u aplikaciji

Provjerite je li vaš router u dometu vašeg telefona. Provjerite jeste li povezani s internetom. To će omogućiti skraćenje vremena uparivanja uređaja.

## KORAK 1. PREUZMITE ENGO SMART APP

Preuzmite aplikaciju ENGO Smart s Google Playa ili Apple App Storea i instalirajte na svoj mobilni uređaj.

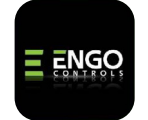

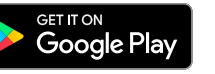

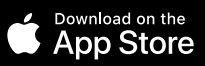

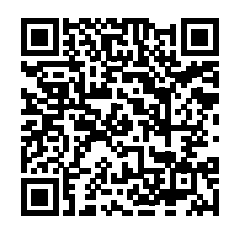

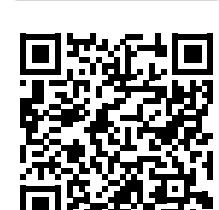

## KORAK 2. REGISTRIRAJTE NOVI RAČUN

Za registraciju novog računa slijedite dolje navedene korake:

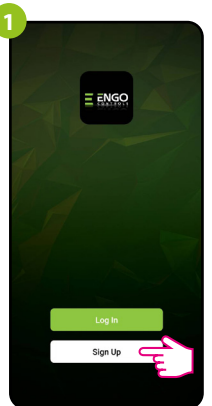

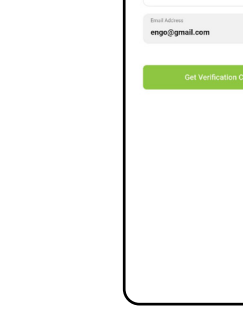

Kliknite "Registriraj se" za stvaranje novog računa.

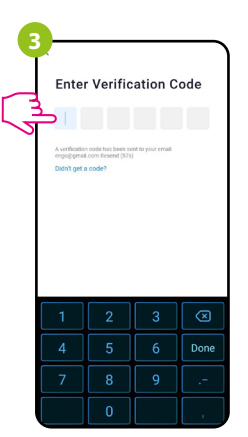

Unesite kod primljen u e-mailu. Zapamtite da imate samo 60 sekundi za unos koda!

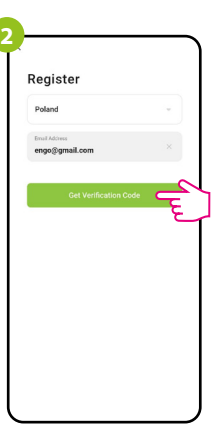

Unesite svoju e-mail adresu na koju će biti poslan kontrolni kod.

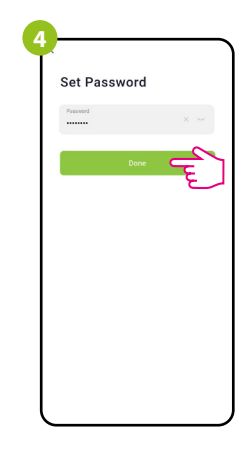

Zatim postavite lozinku za prijavu.

## KORAK 3. POVEZITE REGULATOR NA WI-FI

Nakon instalacije aplikacije i kreiranja računa:

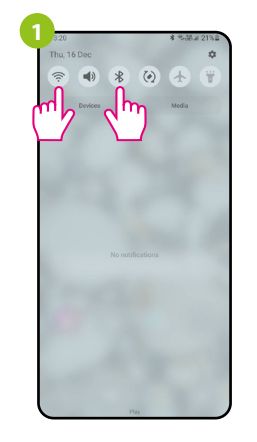

Uključite Wi-Fi i Bluetooth na svom mobilnom uređaju. Najbolje je spojiti se na Wi-Fi mrežu kojoj želite dodijeliti regulator.

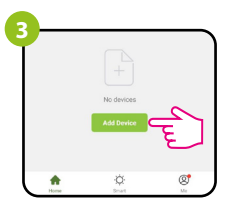

U aplikaciji odaberite: "Dodaj uređaj".

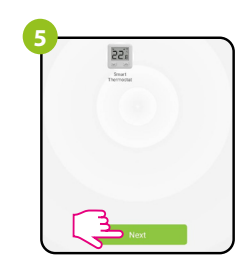

Nakon što pronađete regulator, nastavite dalje.

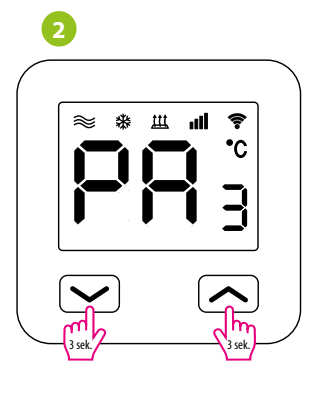

Provjerite je li regulator spojen na napajanje. Zatim pritisnite i držite tipke regulatora oko 3 sekunde dok se na zaslonu pojavi poruka "PA". Zatim pustite tipke. Uključit će se način uparivania.

|      | Add Manually               | Auto Scan           | Ę,        |
|------|----------------------------|---------------------|-----------|
|      | Searching de               | vice nearby         | <u>۲</u>  |
| Ensu | are that the device is rea | dy for network conr | ection. > |
|      |                            |                     |           |
|      |                            |                     |           |
|      |                            |                     |           |

Zatim odaberite: "Automatsko pretraživanje".

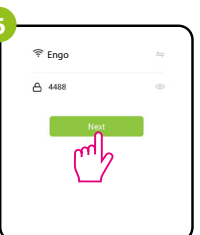

Odaberite Wi-Fi mrežu u kojoj će regulator raditi i unesite lozinku te mreže.

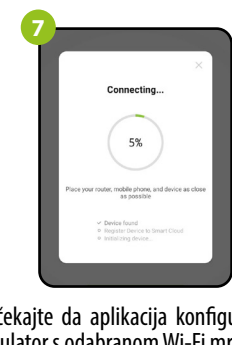

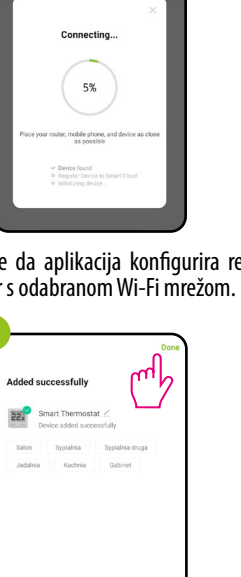

22 Smart Thermost:

Idite "Dalje"

Smart Thermostat

Pričekajte da aplikacija konfigurira regulator s odabranom Wi-Fi mrežom.

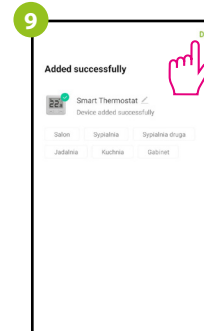

22.0° + Mode Manual Status Heating Off -Regulator je instaliran i prikazuje glavno sučelje.

# Kako riješiti problem?

Imenujte svoj

uređaj i kliknite "Završeno"

| OPIS                                                          | RJEŠENJE                                                                                                    |
|---------------------------------------------------------------|----------------------------------------------------------------------------------------------------|
| lkona internetske<br>veze nije<br>prikazana na<br>regulatoru. | Regulator nema pristup internetu. Provjerite vezu s internetom. U tom<br>slučaju moguće je lokalno kontrolirati regulator pomoću mobilnog<br>uređaja. Mobilni uređaj i regulator moraju biti u istoj Wi-Fi mreži.                                                                                                    |
| lkona<br>povezivanja s<br>Wi-Fi žmiga na<br>regulatoru.       | <ol> <li>Wi-Fi mreža u kojoj je instaliran regulator je isključena. Provjerite<br/>router i Wi-Fi vezu. U tom slučaju moguće je lokalno kontrolirati<br/>regulator pomoću Bluetooth. Mobilni uređaj mora imati pristup<br/>internetu (putem Wi-Fi ili mobilnih podataka) i biti blizu regulatora.</li> <li>Regulator je u funkciji uparivanja. Ponovno instalirajte regulator.</li> </ol> |
| Regulator prikazuje<br>grešku E2.                             | Provjerite ili spojite vanjski senzor temperature.                                                                                                    |
| Regulator ima<br>isključen zaslon.                            | Provjerite jeste li ispravno spojili žice ili regulator nije isključen u<br>aplikaciji.                                                                                                    |

# Vračanje tvorničkih postavki

Za vraćanje tvorničkih postavki regulatora držite pritisnute tipke 🗙 + ∧ oko 8 sekundi. Prikazati će se poruka FA. Zatim pustite tipke. Regulator će se ponovno pokrenuti, vratiti tvorničke vrijednosti i prikazati glavni zaslon.